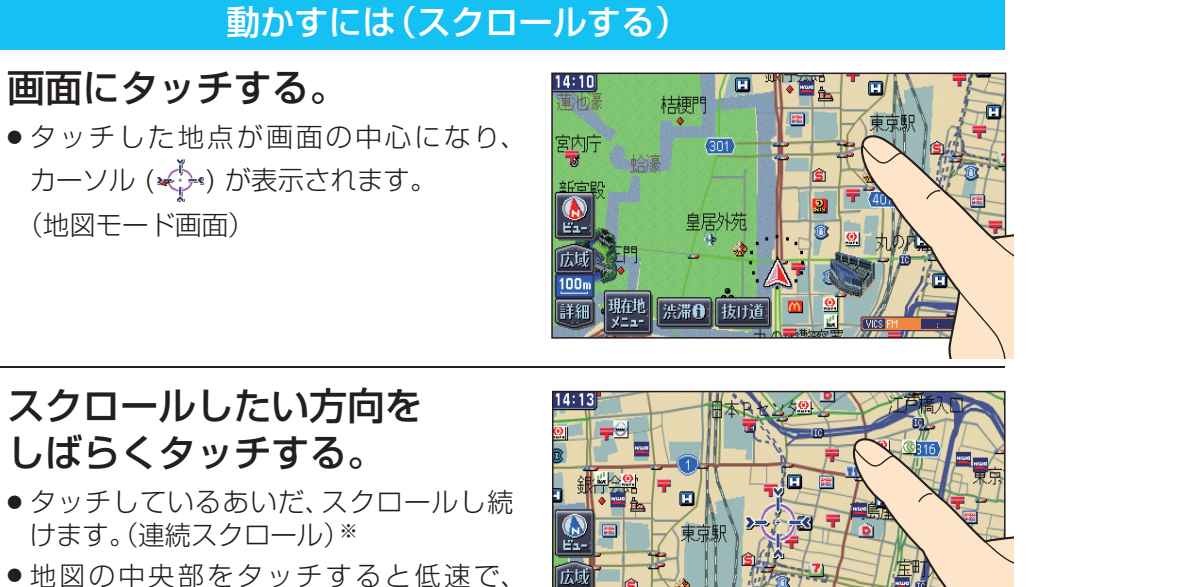

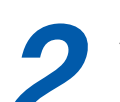

## しばらくタッチする。 タッチしているあいだ、スクロールし続

- ●地図の中央部をタッチすると低速で、 周辺(端)をタッチするほど高速でスク ロールします。
- ※走行中に操作した場合は、タッチした方向 に一定の長さだけスクロールして止まり ます。

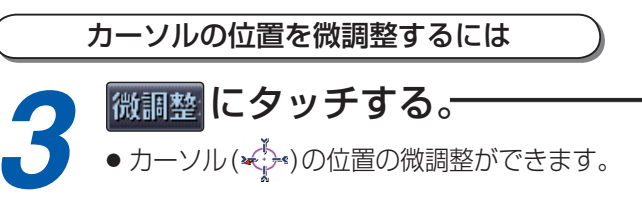

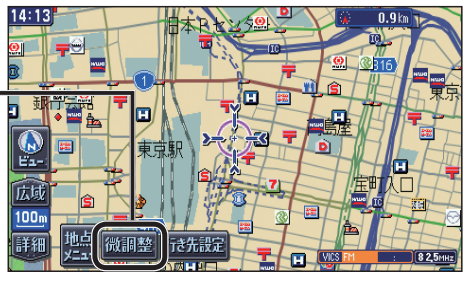

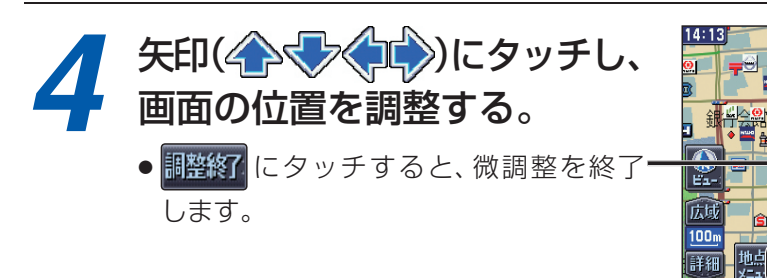

## (お知らせ)

- 地図モード画面で、地図の向き・縮尺・種類を切り換えても、現在地を押すともとの設定に戻 ります。
- リモコンで微調整はできません。

## 縮尺を切り換えるには

## 広園または 500 にタッチする。-

- タッチし続けると、ズームアウト/ズームインの イメージで縮尺が切り換わります。
  - 縮尺表示は 8000 のようになります。
- 縮尺の範囲は、10 m~50 kmです。 ※各縮尺で、Lev.1(広域)~Lev.9(詳細)の9段階 があります。
- 25m 100m / 400m / **1.6km / 6.4km** にタッチ すると、タッチした縮尺に切り換わります。-

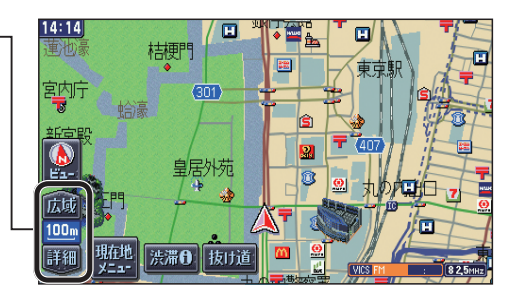

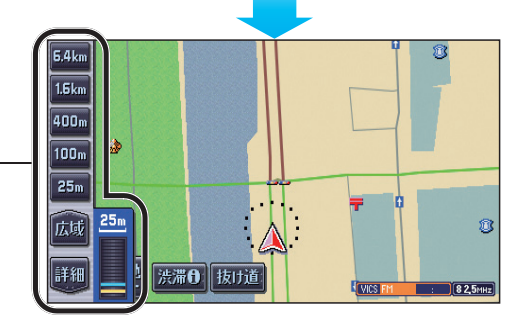

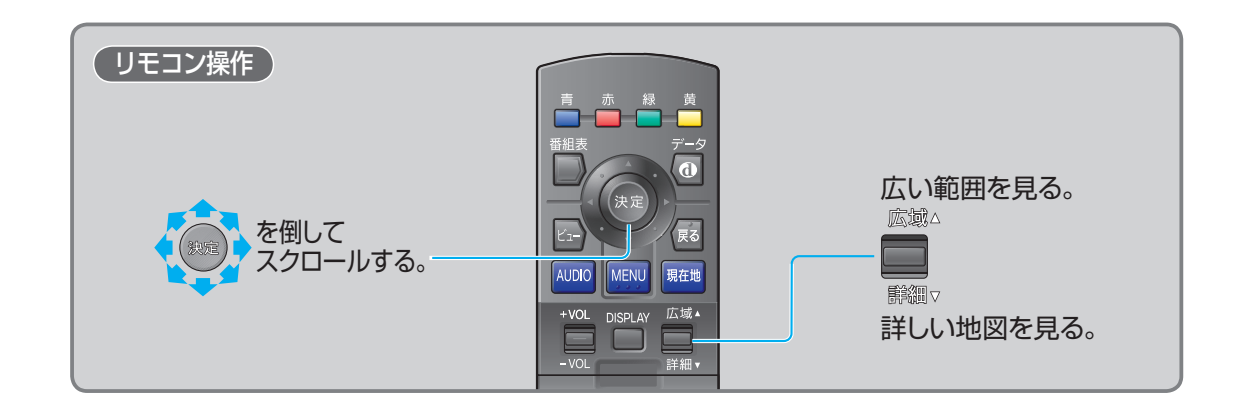